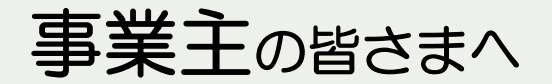

## 求人者マイページ開設のお願い!

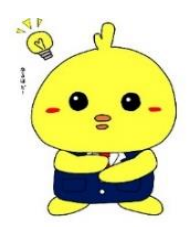

政府の方針により、原則としてFAXでの 更新のご案内は、廃止の予定です。 求人有効期間にご注意いただき、今後は 「<u>求人者マイページ</u>」をご利用下さい。

「**求人者マイページ**」を作ると

**求人の申込み、求人内容の変更、紹介状の確認や選考管理、求人の募集停止、画像情報の登録**などが ご利用できます。

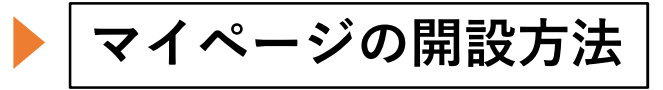

- ①ハローワークの求人窓口でメールアドレスを登録します。
  ※別添の登録用紙をFAXでお送りいただく場合は、ハローワーク大和高田求人担当 (0745-52-5801)まで、必ずご連絡ください。
- ②インターネットから「ハローワークインターネットサービス」に アクセスして、「求人者マイページ開設(パスワード登録)」を クリック(①の作業を完了してから進めてください)。
- ③利用規約に同意して「次に進む」をクリック。
- ④登録したメールアドレスを入力します。
- ⑤登録したメールアドレスに**認証キー**が届きます。
- ⑥パスワードを決めて、認証キーと共に入力し「<u>完了</u>」をクリック。 (パスワードは、8文字以上。半角英字・数字・記号の組合わせで設定してください。)
- ⑦マイページの開設が完了。今後は、ログイン画面より「メールアドレス」 と「パスワード」を入力すれば、求人者マイーページをご利用いただけます。
- ▶ 操作方法がご不明の際のお問い合わせ先

**電話:0570-077450** \* ナビダイヤルのため通話料がかかります。 受付:月曜~金曜、9:30~18:00(年末年始、祝日を除く)

「ハローワークインターネットサービス」より求人者マイページ利用マニュアルをダウンロードできます。

【お問合せ先】 ハローワーク大和高田 求人担当 🛣 0745-52-5801 FAX 0745-53-4141